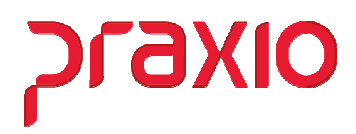

No construtor temos opções de criação de Relatórios para Conferências dos Agentes Nocivos

Desta forma como exemplo criamos três modelos para ajudá-los nas conferências deste cadastro:

- 1- Agente Nocivo Cadastro da Função
- 2- Agente Nocivo Funcionários
- 3- Agente Nocivo Filial/ Função

#### Primeiro Passo: Acessar o mapeamento do Globus:

**Exemplo:** G:\Globus\Sistemas\RecursosHumanos e adicionar os três arquivos que estão em anexo deste arquivo:

#### Nota: Estão em anexo para copiar e colar neste caminho acima.

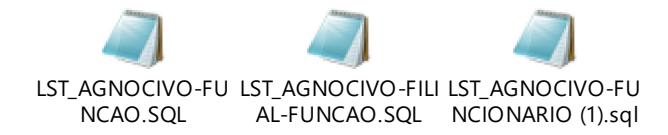

#### 2° Passo:

#### Módulo: Recursos Humanos

Acessar ao Menu: Cadastros>> Listagem Genérica>> Importar.

Obs: Para cada listagem importar em um novo código, aqui o exemplo seria no código 23, 24 e 25.

| G SRH - Importar Listagem Genérica >                        | < |
|-------------------------------------------------------------|---|
| Saída                                                       |   |
| Importar do arquivo:                                        |   |
| C:\Globus\Sistemas\RecursosHumanos\LST_AGNOCIVO-FILIAL-FUN( |   |
| Módulo que deseja importar/exportar                         |   |
| SRH - Recursos Humanos 🔹                                    |   |
| 023 M                                                       | 1 |
| Empresa                                                     |   |
| 001 EMPRESA                                                 | ] |
|                                                             | - |
| ✓ Importar 🥢 Limpar                                         |   |

Selecione os arquivos que esta salvo no caminho: G:\Globus\Sistemas\RecursosHumanos Informe um cód. novo e confirme a importação de cada um deles.

## Construtor – Opções de Relatórios de Conferência de Agentes Nocivos no sistema

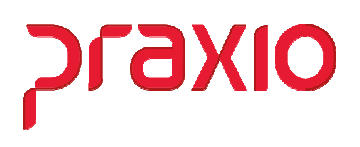

## 3° Passo:

#### Módulo: Recursos Humanos

Associar os usuários que irão ter acesso a listagem:

Acessar ao Menu: Cadastros>> Listagem Genérica>> Construtor:

| G SRH - Listagem Genérica<br>Saída                                                                                                    |                                                                    | ×                      |  |  |  |  |
|----------------------------------------------------------------------------------------------------|--------------------------------------------------------------------|------------------------|--|--|--|--|
| Listagem Descrição da Listagem                                                                                                    | Empresa                                                            |                        |  |  |  |  |
| AGENTE NOCIVO - CAD FUNCAO                                                                                                    | 001 EMPRESA DE TRAN                                                | ISPORTES ANDORINHA SZ  |  |  |  |  |
| Configurações Campos Complementar                                                                                                    |                                                                    |                        |  |  |  |  |
| Cabeçalho                                                                                                    | Usuários Cadastrados                                               | Usuários Autorizados   |  |  |  |  |
| Rodapé   Font Entre linha Colunas Selecionadas Modelo   10 0 148 01 •   Tipo Impressão Opções de Impressão • •   Portrait Ø • • •   Clandscape Øuebrar página pelo Grupo • • •   Texto Imprimir Data de Emissão • • •   Imprimir Número da Página • • • • | USU<br>USU<br>USU<br>USU<br>USU<br>USU<br>USU<br>USU<br>USU<br>USU |                        |  |  |  |  |
| Imprimir Nome do Usuário                                                                                                    |                                                                    |                        |  |  |  |  |
| Total geral na última página                                                                                                    | <u>Autoriza &gt;</u>                                               | < <u>R</u> evoga       |  |  |  |  |
| C Descendente                                                                                                    | Aut. <u>T</u> odos >>                                              | << Re <u>v</u> . Todos |  |  |  |  |
| 🖳 Yisualizar 🗸 Gravar 🚳 Excluir 🚀 Limpar 🗶 Cancela                                                                                                    |                                                                    |                        |  |  |  |  |

#### 4° Passo:

## Módulo: Recursos Humanos

Feito este passo já é possível realizar a emissão de cada listagem.

Acessar ao Menu: Cadastros>> Listagem Genérica>> Impressão:

# Construtor – Opções de Relatórios de Conferência de Agentes Nocivos no sistema

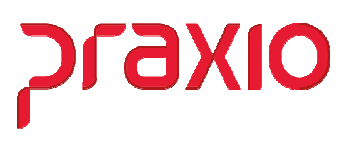

1- Agente Nocivo – Cadastro da Função: Exemplo:

|             |                                        |           |                  |            |              | Pe                      | agina: 001/00 |
|-------------|----------------------------------------|-----------|------------------|------------|--------------|-------------------------|---------------|
| CODAGNOCIVO | DESCAGNOCIVO                           | CODFUNCAO | DESCFUNCAO       | VIGENCIA   | VIGENCIA_FIM | INTENSIDADE/CONCENTRACA |               |
| 1           | RUIDO CONTÍNUO OU INTERMITENTE         | 9         | AJ SERV GERAIS   | 01/01/2015 |              | 10                      |               |
| 2           | UMIDADE                                | 9         | AJ SERV GERAIS   | 01/01/2015 |              | 10                      |               |
| 6           | AGENTES BIOLÓGICOS (LIMPEZA BANHEIRO)  | 9         | AJ SERV GERAIS   | 01/01/2015 |              | 10                      |               |
| 7           | PRODUTOS DOMISSANITÁRIOS               | 9         | AJ SERV GERAIS   | 01/01/2015 |              | 10                      |               |
| 8           | POSTURA INCORRETA                      | 21        | AN SISTEMAS SR   | 01/01/2015 |              | 10                      |               |
| 9           | REPETITIVIDADE                         | 21        | AN SISTEMAS SR   | 01/01/2015 |              | 10                      |               |
| 1           | RUIDO CONTÍNUO OU INTERMITENTE         | 197       | MOTORISTA        | 01/01/2015 |              | 10                      |               |
| 3           | VCI - VIBRAÇÃO DE CORPO INTEIRO (AREN) | 197       | MOTORISTA        | 01/01/2015 |              | 10                      |               |
| 1           | RUIDO CONTÍNUO OU INTERMITENTE         | 251       | OPERADOR TELEMKT | 01/01/2015 |              | 10                      |               |
| 1           | RUIDO CONTÍNUO OU INTERMITENTE         | 360       | FUNILEIRO III    | 01/01/2015 |              | 10                      |               |
| 5           | HIDROCARBONETOS (OLEOS E GRAXAS)       | 514       | PORTEIRO/ABASTEC | 01/01/2015 |              | 10                      |               |

## 2- Agente Nocivo – Funcionários: Exemplo:

|         |          |            | Pagina: 001/001                   |            |                                 |  |
|---------|----------|------------|-----------------------------------|------------|---------------------------------|--|
| CODFUNC | NOMEFUNC | DESCFUNCAO | CODAGNOCIVO DESCAGNOCIVO          | DTINICIO   | DATAFIM INTENSIDADE/CONCENTRACA |  |
| 028564  | BRAULIO  | MOTORISTA  | 3 VCI - VIBRAÇÃO DE CORPO INTEI   | 31/10/2017 | 0,47 m/s2                       |  |
| 028564  | BRAULIO  | MOTORISTA  | 102 RUIDO INTERMITENTE            | 31/10/2017 | 31/12/2019 77,51 dB(A)          |  |
| 028564  | BRAULIO  | MOTORISTA  | 102 RUIDO INTERMITENTE            | 01/01/2020 | 61,16 dB(A)                     |  |
| 028564  | BRAULIO  | MOTORISTA  | 103 VCI - VIBRAÇÃO DE CORPO INTEI | 31/10/2017 | 9,15 m/s1,75                    |  |
| 026980  | BENEDIT  | MOTORISTA  | 3 VCI - VIBRAÇÃO DE CORPO INTEI   | 10/09/2013 | 0,47 m/s2                       |  |
| 026980  | BENEDIT  | MOTORISTA  | 102 RUIDO INTERMITENTE            | 10/09/2013 | 31/12/2019 77,51 dB(A)          |  |
| 026980  | BENEDIT  | MOTORISTA  | 102 RUIDO INTERMITENTE            | 01/01/2020 | 61,16 dB(A)                     |  |
| 026980  | BENEDIT  | MOTORISTA  | 103 VCI - VIBRAÇÃO DE CORPO INTEI | 10/09/2013 | 9,15 m/s1,75                    |  |
| 026956  | BRUNO    | MOTORISTA  | 3 VCI - VIBRAÇÃO DE CORPO INTEI   | 19/04/2011 | 0,47 m/s2                       |  |
| 026956  | BRUNO    | MOTORISTA  | 102 RUIDO INTERMITENTE            | 19/04/2011 | 31/12/2019 77,51 dB(A)          |  |
| 026956  | BRUNO    | MOTORISTA  | 102 RUIDO INTERMITENTE            | 01/01/2020 | 61,16 dB(A)                     |  |
| 026956  | BRUNO    | MOTORISTA  | 103 VCI - VIBRAÇÃO DE CORPO INTEI | 19/04/2011 | 9,15 m/s1,75                    |  |

## **3- Agente Nocivo – Filial/ Função:** Exemplo:

|                                 |               |          |           |                  |            |                    | Pagina: 001/001             |
|---------------------------------|---------------|----------|-----------|------------------|------------|--------------------|-----------------------------|
| CODAGNOCIVO DESCAGNOCIVO        | CODIGOEMPRESA | CODIGOFL | CODFUNCAO | DESCFUNCAO       | VIGENCIA   | VIGENCIA_FIM INTEN | ISIDADECONCENTRACAO         |
| 10 TRANSITO E SUAS ADVERSIDADES | 1             | 75       | 469       | MOTORISTA        | 01/01/1970 | 0                  |                             |
| 11 POSTURA MANTIDA SENTADA      | 1             | 75       | 469       | MOTORISTA        | 01/01/1970 | 0                  |                             |
| 1 RUIDO CONTÍNUO OU INTERMITEN  | 1             | 75       | 469       | MOTORISTA        | 01/01/1970 | 78,14              | dB (A)                      |
| 3 VCI - VIBRAÇÃO DE CORPO INTE  | 1             | 75       | 469       | MOTORISTA        | 01/01/1970 | aren               | 0,76 m/s2 e VDVR 15,27m/s1, |
| 1 RUIDO CONTÍNUO OU INTERMITEN  | 1             | 1        | 318       | MOT INSTRU LIDER | 08/05/2021 | 76                 |                             |
| 3 VCI - VIBRAÇÃO DE CORPO INTE  | 1             | 1        | 318       | MOT INSTRU LIDER | 08/05/2018 | 1,1                |                             |
| 888 AGENTE AUSENTE              | 1             | 1        | 17        | AN PESSOAL PL    | 01/01/2020 | NA                 |                             |
| 888 AGENTE AUSENTE              | 1             | 1        | 19        | A.REC.HUMANOS PL | 01/01/2020 | na                 |                             |